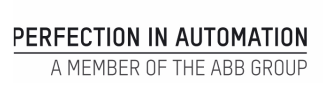

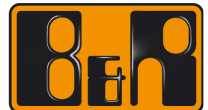

# Linux 与 hypervisor 内存共享 Edit Subject (File Menu, Properties)

Date: November 15, 2023

Project Number: AT-xx-xxxxxx

We reserve the right to change the content of this manual without prior notice. The information contained herein is believed to be accurate as of the date of publication, however, B&R makes no warranty, expressed or implied, with regards to the products or the documentation contained within this document. B&R shall not be liable in the event if incidental or consequential damages in connection with or arising from the furnishing, performance or use of these products. The software names, hardware names and trademarks used in this document are registered by the respective companies.

#### Ⅰ 版本记录

| Version | DATE        | TEST | EDIT |
|---------|-------------|------|------|
| 1.0     | 2023 -11-15 | 王帅星  | 王帅星  |
|         |             |      |      |
|         |             |      |      |
|         |             |      |      |

Table 1: 版本记录

# Ⅱ 分配

| Name | Company, department | number | EDIT |
|------|---------------------|--------|------|
|      |                     |        |      |
|      |                     |        |      |
|      |                     |        |      |
|      |                     |        |      |

Table 2: 分配

# Ⅲ 安全提示说明

本软件的安全使用说明如下:

| SafetyNotice | description                   |
|--------------|-------------------------------|
| 危险!          | 无视安全准则使用本产品可能危及生命!            |
| 警告!          | 无视安全准则使用本产品可能造成重大人身伤害和重大财产损失! |
| 注意!          | 无视安全准则使用本产品可能造成人身伤害和财产损失!     |
| 提示:          | 防止产生故障必须注意的信息                 |

Table 3: 安全提示说明

# I Table of Contents

| 1 Gcc 安装        | 4  |
|-----------------|----|
| 2 As 配置         | 5  |
| 3 Linux 配置      | 5  |
| 4 共享内存测试        | 10 |
| 5 Figure Index  | 11 |
| 6 Table Index   | 12 |
| 7 Listing Index | 13 |
| 8 Index         | 14 |

#### 1 Gcc 安装

测试之前需要保证 linux 和 hypervisor 双系统安装完成

```
进去 root terminal ,输入设置的密码
```

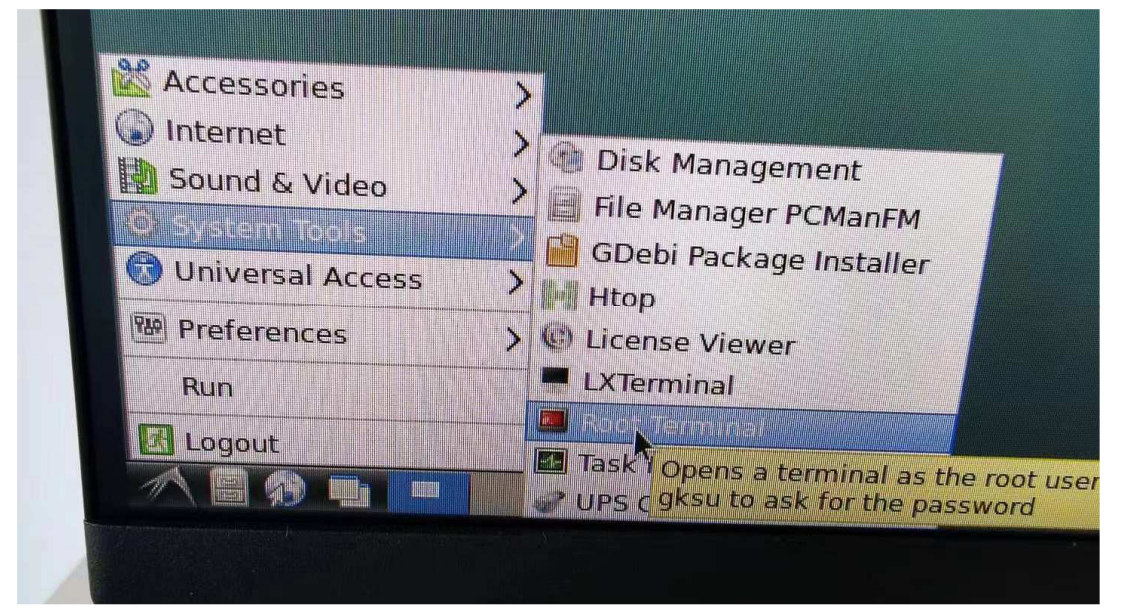

输入 sudo apt install build-essential 安装编译器,

安装完成后 输入 gcc -version 检查是否安装成功

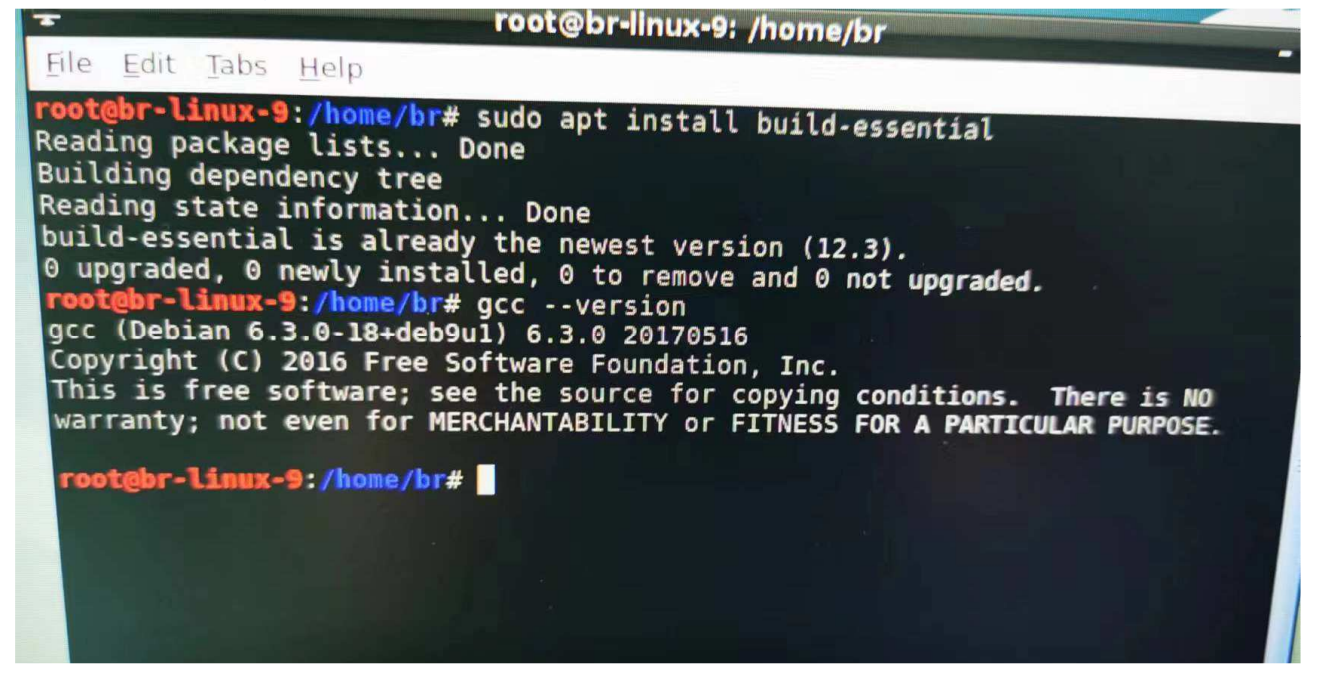

# 2 As 配置

#### 配置共享内存区

| Name                                                                                                    | Value       | Unit  | Description                                                                     |
|----------------------------------------------------------------------------------------------------|-------------|-------|---------------------------------------------------------------------------------|
| Automation Runtime type                                                                                                    | AR Embedded |       |                                                                                 |
| Contiguration ID                                                                                                    | APC910_Conf |       | Unique configuration ID. Required format. Spaces at the beginning or end of t   |
| Configuration version                                                                                                    | 1.0.0       |       | Configuration version for conditional install. Required format X.Y.Z where X, Y |
| Module system on target                                                                                                    |             |       |                                                                                 |
| Simulation                                                                                                    |             |       |                                                                                 |
| Memory configuration                                                                                                    |             |       |                                                                                 |
| ⊕– 🚰 System                                                                                                    |             |       |                                                                                 |
| 🕀 📑 Reboot                                                                                                    |             |       |                                                                                 |
| 🕀 😁 Communication                                                                                                    |             |       |                                                                                 |
| 🖶 🚰 Timing                                                                                                    |             |       |                                                                                 |
| ₽-, Mesources                                                                                                    |             |       |                                                                                 |
| 🖶 🚰 File devices                                                                                                    |             |       |                                                                                 |
| Time synchronization                                                                                                    |             |       |                                                                                 |
| 🖶 😁 Internet file system                                                                                                    |             |       |                                                                                 |
| Ethernet parameters                                                                                                    |             |       |                                                                                 |
| 🖶 🚰 DNS parameters                                                                                                    |             |       |                                                                                 |
| 🖶 🚰 Online parameters                                                                                                    |             |       |                                                                                 |
| 🖶 🚰 FTP Server                                                                                                    |             |       |                                                                                 |
| 🕸 🖶 🚰 TFTP Server                                                                                                    |             |       |                                                                                 |
| Additionally supported hardware                                                                                                    |             |       |                                                                                 |
| 🖶 🚰 Web Server                                                                                                    |             |       |                                                                                 |
| Bystem diagnostics     System diagnostics     System diagnos |             |       |                                                                                 |
| 🖶 😁 DTM Server                                                                                                    |             |       |                                                                                 |
| 🖶 🚰 OPC-UA System                                                                                                    |             |       |                                                                                 |
| 🖮 🚰 B&R Hypervisor configuration                                                                                                    |             |       |                                                                                 |
| d→ a tivate B&R Hypervisor                                                                                                    | on          |       |                                                                                 |
| <ul> <li></li></ul>                                                                                                    | b 512       | MiB   | Size of DRAM in mebibyte (1MiB = 1048576 bytes) which is assigned to ARen       |
| GPOS reboot during instal                                                                                                    | allowed     |       |                                                                                 |
| Shared memory partition 1                                                                                                    |             |       |                                                                                 |
| ⊢ <sub>t</sub> ♥ Name                                                                                                    | MK          |       | Name of shared memory partition                                                 |
| Size                                                                                                    | 50          | Bytes | Size of shared memory partition                                                 |
| 🗄 🎬 Shared memory partition 2                                                                                                    | 2           |       |                                                                                 |
| - * @ Name                                                                                                    | TODO        |       | Name of shared memory partition                                                 |
| Size                                                                                                    | 0           | Bytes | Size of shared memory partition                                                 |

#### 找到共享内存例程添加下载

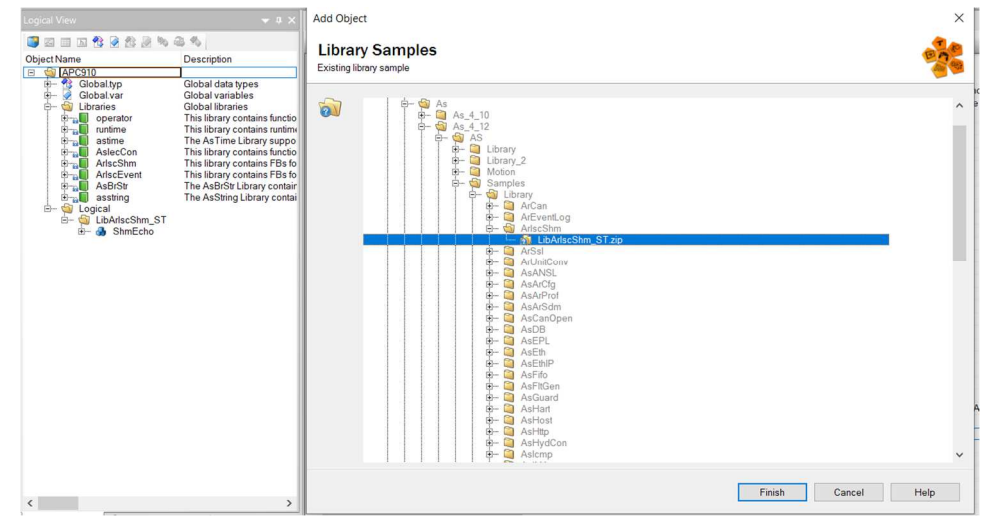

# 3 Linux 配置

在 hyperviosr USB 安装路径中找到需要的库和头文件

|                           | <b>.</b> =                                                                                                    | Extract                 | ISCDevelopment |                  |        |  |  |
|---------------------------|----------------------------------------------------------------------------------------------------|-------------------------|----------------|------------------|--------|--|--|
| File                      | Home Share View                                                                                                    | Compressed Folder Tools |                |                  |        |  |  |
| $\leftarrow  \rightarrow$ | $\leftarrow$ $\rightarrow$ $\checkmark$ $\uparrow$ 📜 $\Rightarrow$ This PC $\Rightarrow$ SYSTEM (E:) $\Rightarrow$ BRHypervisor $\Rightarrow$ ISCDevelopment $\Rightarrow$ |                         |                |                  |        |  |  |
| <u> </u>                  | Name                                                                                                    | Da                      | ate modified   | Туре             | Size   |  |  |
| 1                         | ARsim_Windows_1.7.0.2                                                                                                    | zip 20                  | 21/12/21 13:56 | Compressed (zipp | 92 KB  |  |  |
| 1                         | Hypervisor_Linux_1.7.0.                                                                                                    | tar.gz 20               | 21/12/21 13:56 | GZ File          | 7 KB   |  |  |
| 1                         | Hypervisor_Windows_1                                                                                                    | .7.0.zip 20             | 21/12/21 13:56 | Compressed (zipp | 179 KB |  |  |
| C 语言代码可以在帮助中找,有函数         |                                                                                                    |                         | :不支持,有ī        | 收动               |        |  |  |
| shms                      | shmsample.c New.7z                                                                                                    |                         |                |                  |        |  |  |

### 将库文件,头文件,共享内存c语言放到一个文件夹内

| 🔽 🗸 💊 🚵 [/home/br/Desktop/New 🥼                                                                                                    |            |                          |                             |                         |                      |  |
|----------------------------------------------------------------------------------------------------|------------|--------------------------|-----------------------------|-------------------------|----------------------|--|
| Places 🗸                                                                                                    |            |                          |                             |                         |                      |  |
| <ul> <li>Desktop</li> <li>Trash Can</li> <li>Applications</li> <li>Documents</li> <li>Music</li> <li>Pictures</li> <li>Videos</li> <li>Downloads</li> </ul> | brhypsrv.h | briscAtomic.<br>h<br>shm | briscEvent.h<br>shmsample.c | briscSharedM<br>emory.h | libbrhypsrv6<br>4.so |  |

#### 打开 LXminal

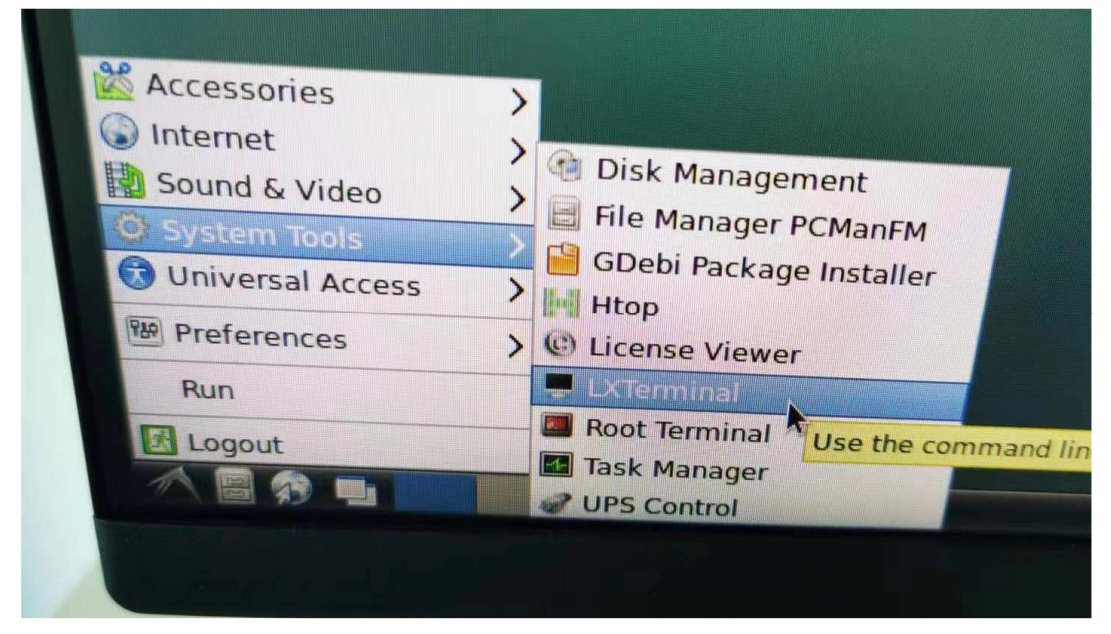

找到文件夹放置的目录

输入 cd /(路径),图中路径为/home/br/Desktop/New cd /home/br/Desktop/New

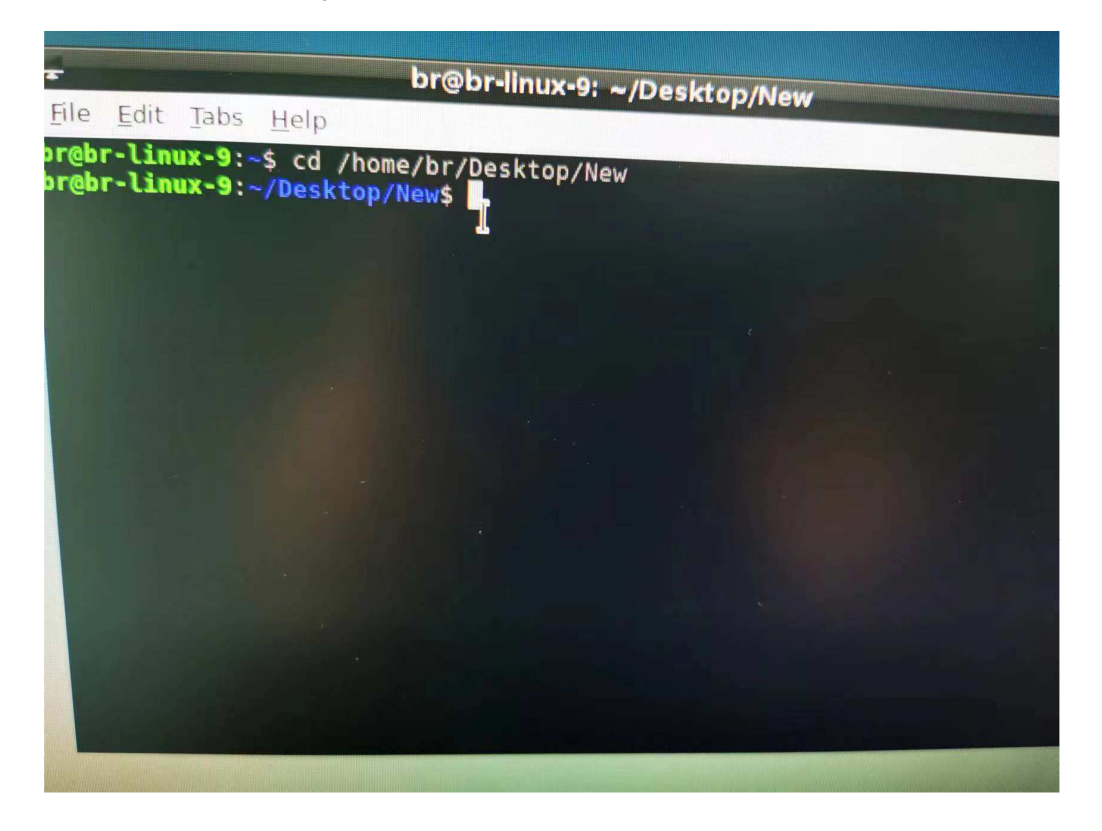

#### 形成执行文件

输入 gcc -o shm shmsample.c libbrisc64.so

将 shmsample.c 生成执行文件 shm ,调用库 libbrisc64.so

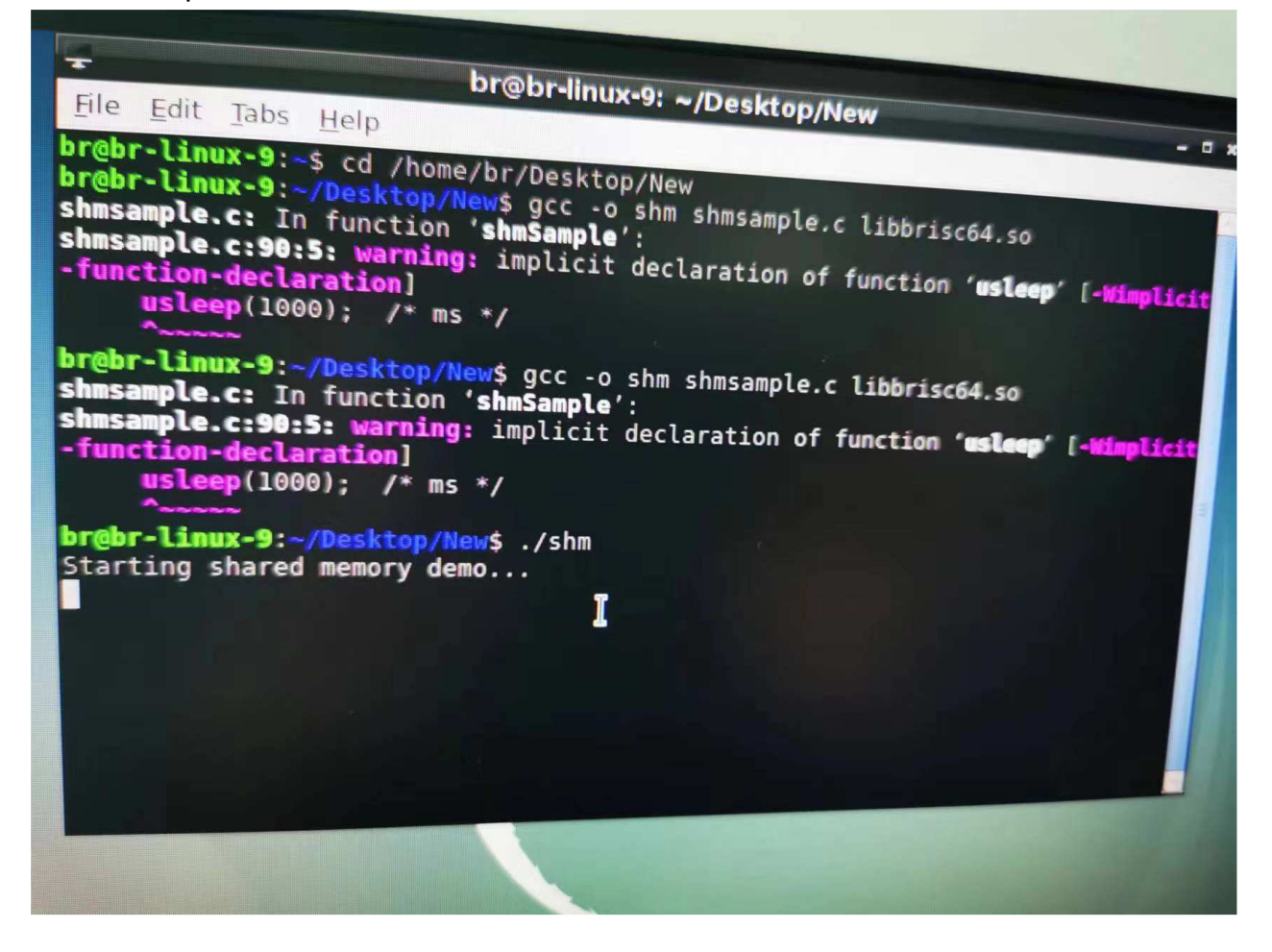

运行完成后文件夹内自动生成 shm 文件, 输入./shm 开始运行 等待 AR 侧命令 AR 侧 start 置 1,开始数据交互

| Logical View                  | ★ # ×                         | ShmEcho::ShmEcho.pvm [Watch]                                                                                                    | × ShmEcho::Va | riables.var | [Variable | Declaration] 1 5PC900_TS17_02 [Configuration] 🚽 Online Settings | ₹  |
|-------------------------------|-------------------------------|----------------------------------------------------------------------------------------------------|---------------|-------------|-----------|-----------------------------------------------------------------|----|
| S = 5 🗞 🖉 🎘 🖉                 | 34                            | 🧳 🕲 🖌 😽 🚸 🔒 🔂 😤                                                                                                    | 🚯 🙀 o 💊       |             |           |                                                                 |    |
| Object Name                   | Description                   | Name                                                                                                    | Туре          | Scope       | Force     | Value                                                           | 1^ |
| 😑 🐳 APC910                    |                               | E 🖉 var                                                                                                    | EchoDemo      | local       |           |                                                                 | _  |
| 🕮 😚 Global.typ                | Global data types             | - Ø start                                                                                                    | BOOL          |             |           | FALSE                                                           |    |
| 🖽 - 🧭 Global.var              | Global variables              | ⊢⊘ done                                                                                                    | BOOL          |             |           | TRUE                                                            |    |
| E- Ubraries                   | Global libraries              | ⊢⊘ step                                                                                                    | EchoDemoE     |             |           | IDLE                                                            |    |
| operator                      | This library contains functio | -> shmInputData                                                                                                    | STRING[256    |             |           | 'Hello GPOS!'                                                   |    |
| E octimo                      | The As Time Library suppo     | -> shmOutputData                                                                                                    | STRING[256    |             |           | 'ISOPG olleH'                                                   |    |
| AslacCon                      | This library contains functio | -> shmOutputDataReverse                                                                                                    | STRING[256    |             |           |                                                                 |    |
| AdscShm                       | This library contains EBs fo  | - errorStep                                                                                                    | UINT          |             |           | 0                                                               |    |
| AriscEvent                    | This library contains FBs fo  | ArlscShmOpen_0                                                                                                    | ArlscShmOp    |             |           |                                                                 |    |
| AsBrStr                       | The AsBrStr Library contair   | Execute                                                                                                    | BOOL          |             |           | TRUE                                                            |    |
| 🗄 🛁 asstring                  | The AsString Library contai   | Name                                                                                                    | STRING[255    |             |           |                                                                 |    |
| 🖻 – 🗐 Logical                 |                               | - Ident                                                                                                    | UDINT         |             |           | 127940912                                                       |    |
| 🖻 🖓 LibArlscShm_ST            |                               | Done Done                                                                                                    | BOOL          |             |           | TRUE                                                            |    |
| 🖻 🔂 ShmEcho                   |                               | -→ Busy                                                                                                    | BOOL          |             |           | FALSE                                                           |    |
|                               |                               | Error                                                                                                    | BOOL          |             |           | FALSE                                                           |    |
|                               |                               | - → StatusID                                                                                                    | DINT          |             |           | 0                                                               |    |
|                               |                               | Size                                                                                                    | UDINT         |             |           | 1048576                                                         |    |
|                               |                               | Address                                                                                                    | UDINT         |             |           | 2351165440                                                      |    |
|                               |                               | 🗄 🧼 Internal                                                                                                    | UDINT[031     |             |           |                                                                 |    |
|                               |                               |                                                                                                    | ArlscShmClc   |             |           |                                                                 |    |
|                               |                               |                                                                                                    | ArlscEventC   |             |           |                                                                 |    |
|                               |                               |                                                                                                    | ArlscEventO   |             |           |                                                                 |    |
|                               |                               | Execute                                                                                                    | BOOL          |             |           | TRUE                                                            |    |
|                               |                               | Name                                                                                                    | STRING[255    |             |           | 'GPOS_Event'                                                    |    |
|                               |                               | - Ident                                                                                                    | UDINT         |             |           | 211054704                                                       |    |
|                               |                               | Done Done                                                                                                    | BOOL          |             |           | TRUE                                                            |    |
|                               |                               | Busy                                                                                                    | BOOL          |             |           | FALSE                                                           |    |
|                               |                               | Error                                                                                                    | BOOL          |             |           | FALSE                                                           |    |
|                               |                               | StatusID                                                                                                    | DINT          |             |           | 0                                                               |    |
|                               |                               | ida de la companya de la companya d | UDINT[031     |             |           |                                                                 |    |
|                               |                               | - Internal[0]                                                                                                    | UDINT         |             |           | 0                                                               |    |
|                               |                               | - Internal[1]                                                                                                    | UDINT         |             |           | 228350164                                                       |    |
|                               |                               | - Internal[2]                                                                                                    | UDINT         |             |           | 0                                                               |    |
|                               |                               | - Internal[3]                                                                                                    | UDINT         |             |           | 228350166                                                       |    |
|                               |                               | - Internal[4]                                                                                                    | UDINT         |             |           | 228350165                                                       |    |
|                               |                               | - Internal[5]                                                                                                    | UDINT         |             |           | 228350167                                                       |    |
| (                             | >                             | - Internal[6]                                                                                                    | UDINT         |             |           | 228350032                                                       |    |
| 🔂 Logical View 🛛 🍣 Configurat | tion View Physical View       | - Internal [7]                                                                                                    | UDINT         |             |           | 218029532                                                       | ~  |

#### 数据交互完成

| File Edit Tabe LL                 | la                     | ~/Desktop/il/ew                      |                                    |
|-----------------------------------|------------------------|--------------------------------------|------------------------------------|
| brohr-linux-9-                    | ip<br>d. the second    |                                      | There are a second to be a present |
| br@br-linux-9:~/D                 | a /home/br/Desktop/N   | ew                                   |                                    |
| shmsample.c: In f                 | nction 'shmSample':    | n shmsample.c libbriso               | :64.so                             |
| -function-declars                 | warning: implicit de   | claration of function                | 'usleen' [.timlic                  |
| usleep(1000)                      | /* ms */               |                                      | t winkere                          |
| *******                           |                        |                                      |                                    |
| br@br-linux-9:~/D                 | sktop/New\$ gcc -o shn | n shmsample.c li <mark>bbrisc</mark> | 64.so                              |
| shmsample.c:90:5:                 | warning: implicit dec  | laration of function                 | 'usleen' [altimatic                |
| -function-declara                 | ion]                   |                                      | asceep (-windered                  |
| usleep(1000)                      | /* ms */               |                                      |                                    |
| br@br-linux-9:~/D                 | sktop/New\$ ./shm      |                                      |                                    |
| Starting shared m                 | mory demo              |                                      |                                    |
| received: "Hello<br>sent : "!SOPG | POS!"<br>lleH"         |                                      |                                    |
| ShmSample donebr@                 | r-linux-9:~/Desktop/N  | ew\$                                 |                                    |
|                                   |                        |                                      |                                    |
|                                   |                        |                                      |                                    |
|                                   |                        |                                      |                                    |
|                                   |                        |                                      |                                    |
|                                   |                        |                                      |                                    |

# 4 共享内存测试

# 5 Figure Index

Fehler! Es konnten keine Einträge für ein Abbildungsverzeichnis gefunden werden.

### 6 Table Index

| Table 1: Versions       | . Error! Bookmark not defined. |
|-------------------------|--------------------------------|
| Table 2: Distribution   | . Error! Bookmark not defined. |
| Table 3: Safety notices | . Error! Bookmark not defined. |

# **7 Listing Index**

Fehler! Es konnten keine Einträge für ein Abbildungsverzeichnis gefunden werden.

### 8 Index

|               | D    |
|---------------|------|
| Distribution  | 2    |
|               | F    |
| Figure Index  | 5    |
|               | I    |
| Introduction  | 4    |
|               | L    |
| Listing Index | 7, 8 |

|                                  | S |
|----------------------------------|---|
| Safety Notices                   |   |
|                                  | т |
| Table Index<br>Table of Contents |   |
|                                  | v |
| Versions                         | 2 |